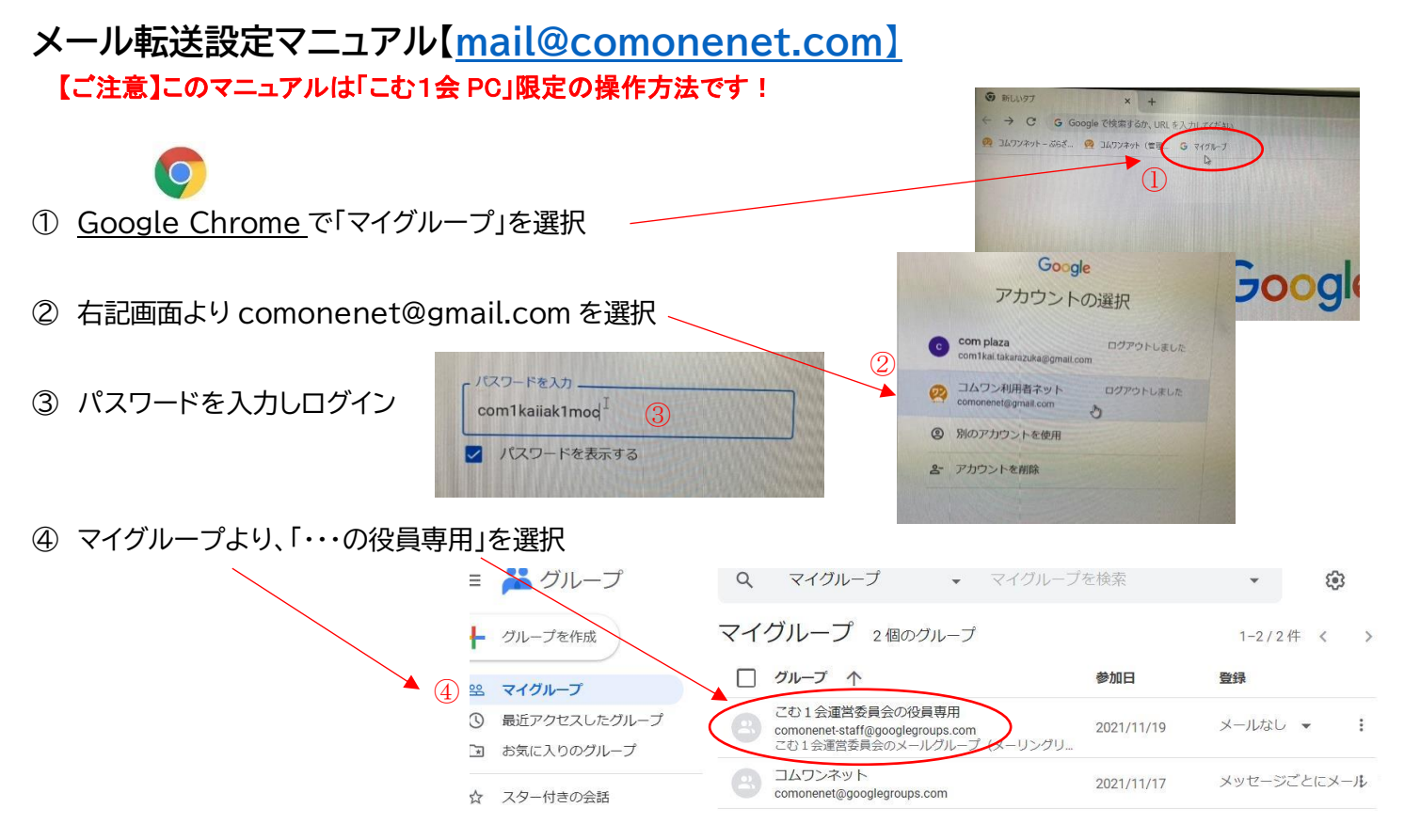

 ⑤ 新しいメンバーを追加する場合は、「・・・の役員専用」行の右端の「:」にマウスを合わせ、 プルダウンメニューより「メンバー追加」⑥を選択すると、左下画面が表示されるので、その画面から追加したい メンバーのメールアドレスを入力し⑦、
 Q マイクルーマ

画面下の「メンバーを直接追加」⑧を ON にし、 その右の「メンバーを追加」⑨をクリックする。

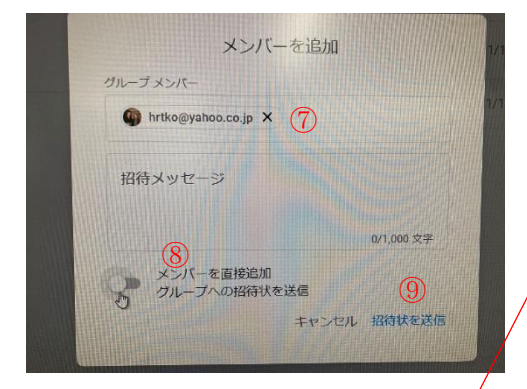

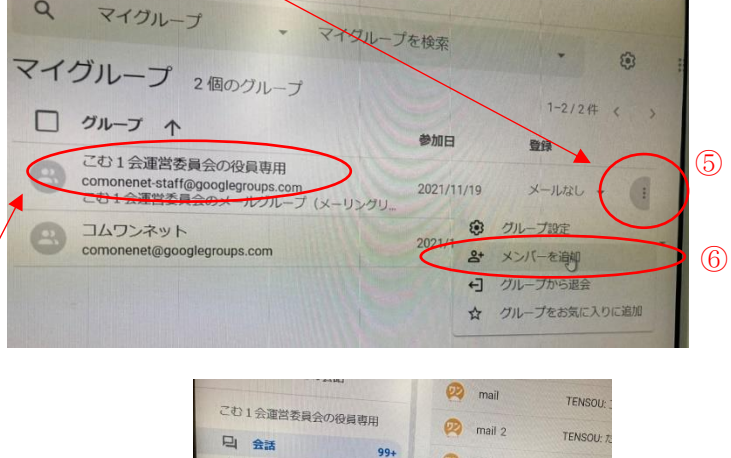

承認済み

保留中

メンバー ひ

参加を禁止されているユ

(10)

🕺 mail

😥 ma

🙋 mai

😥 mail

0

TENSOU:

TENSOU! I

TENSOU: K

TENSOU: 如7

TENSOU: <ug

- ①「削除したい場合」は、右上画面で「役員専用」をクリックすると、 右の画面に変わるので、左下の「メンバー」をクリックする。
- 登録されたメールアドレス一覧が表示されるので、削除したい アドレス①を選択し、表上部の②「削除」をクリックする。
- ③ ログアウト→画面上の「こむ 1」のロゴをクリックし、
  ログアウトを選択する。

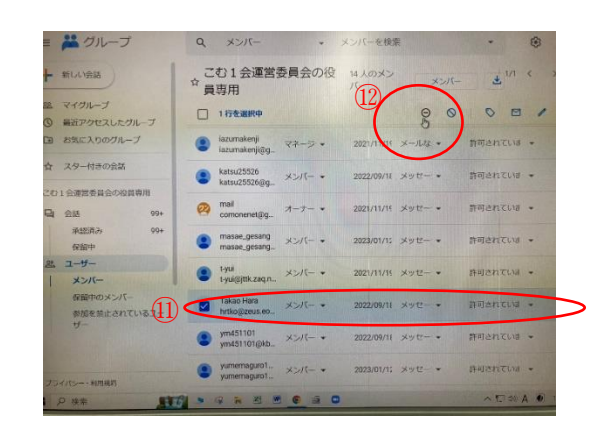